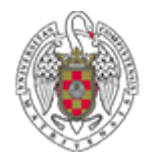

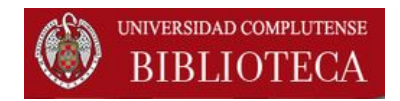

# INGEBOOK Guía breve

Noviembre 2014

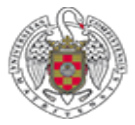

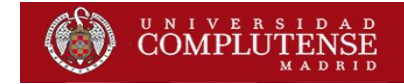

## ¿CÓMO ENTRAR EN INGEBOOK?

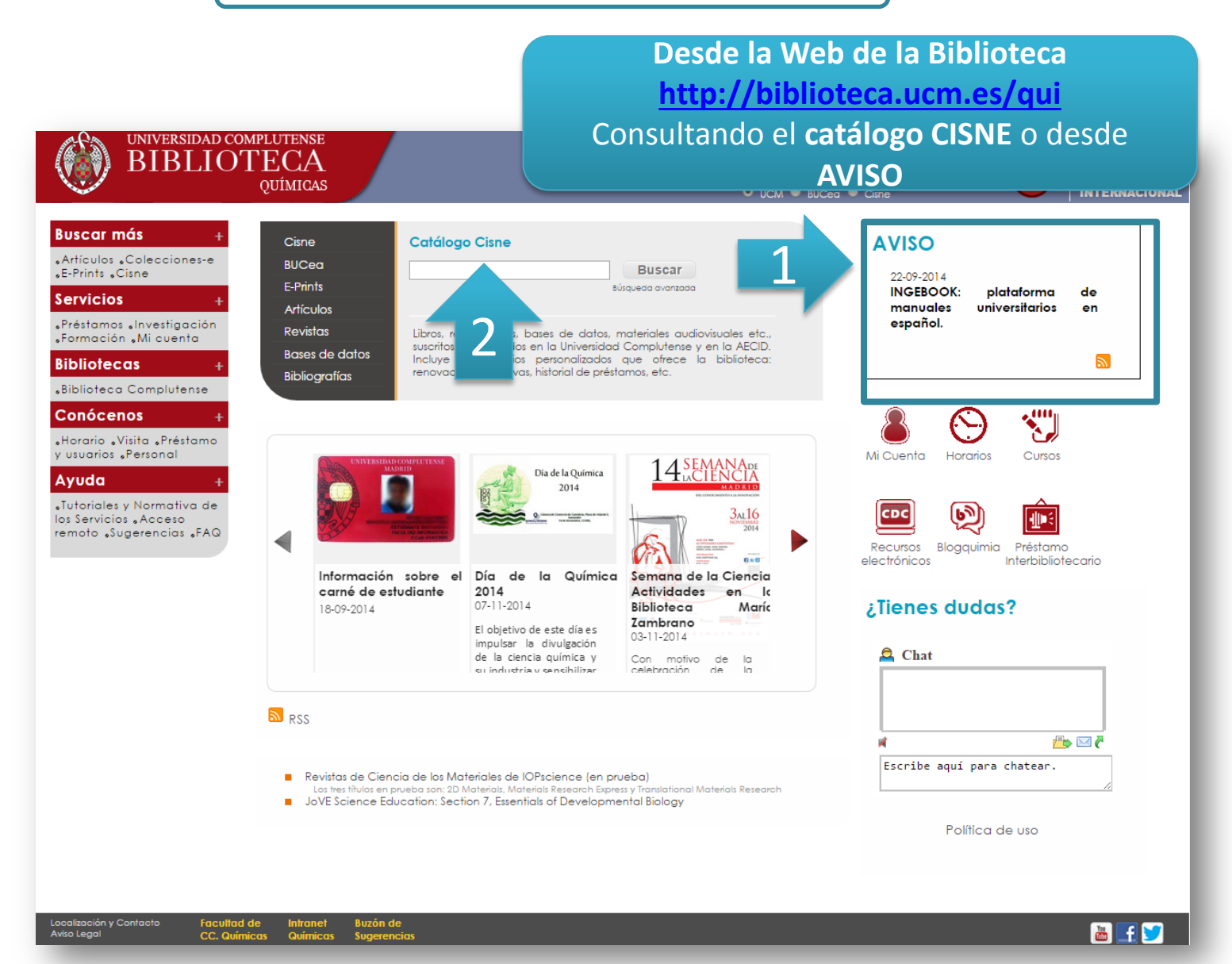

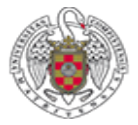

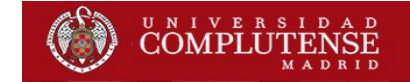

# **OPCIÓN 1**

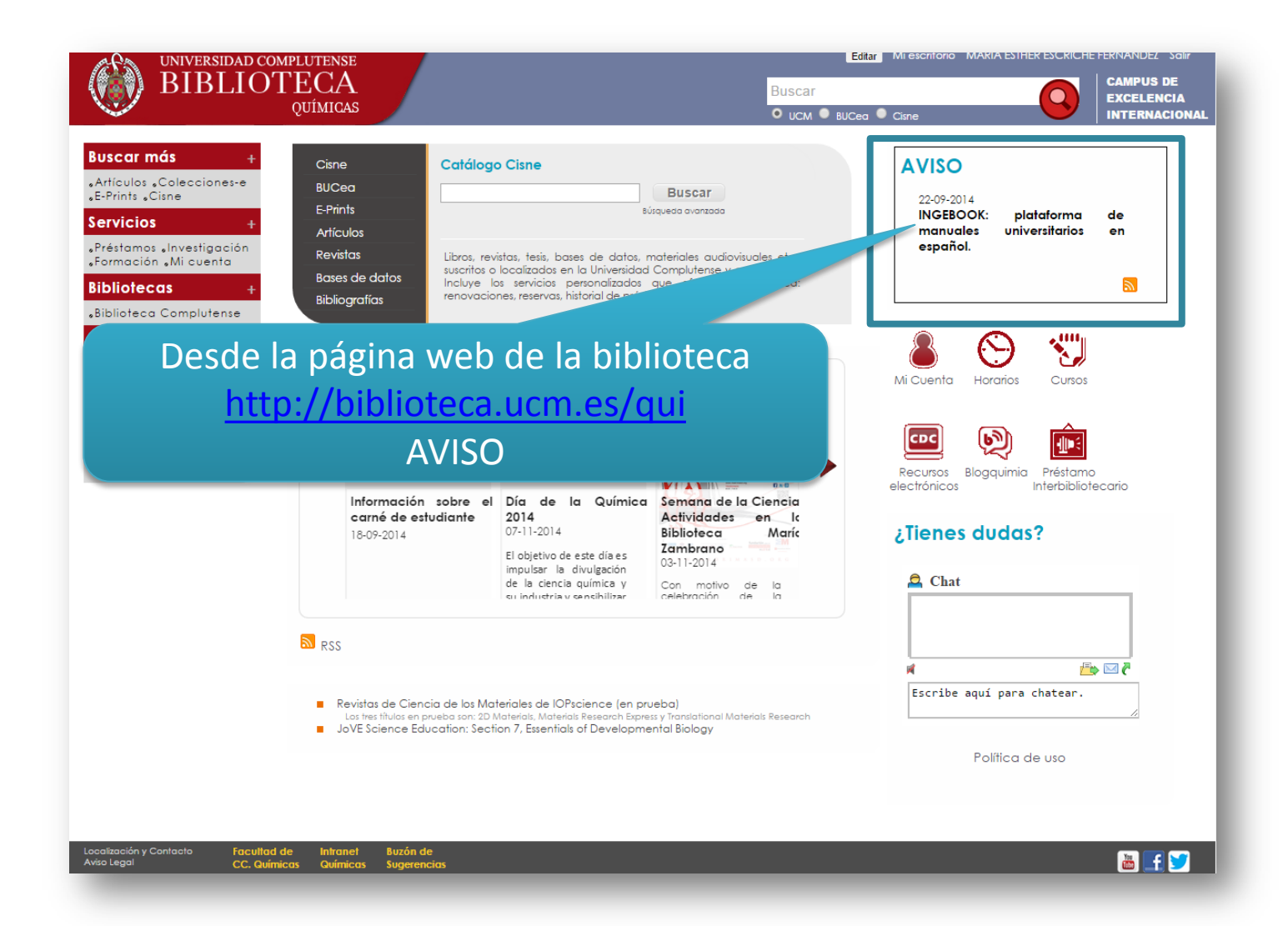

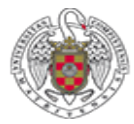

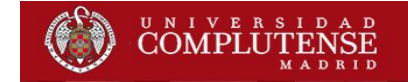

## **OPCIÓN 2**

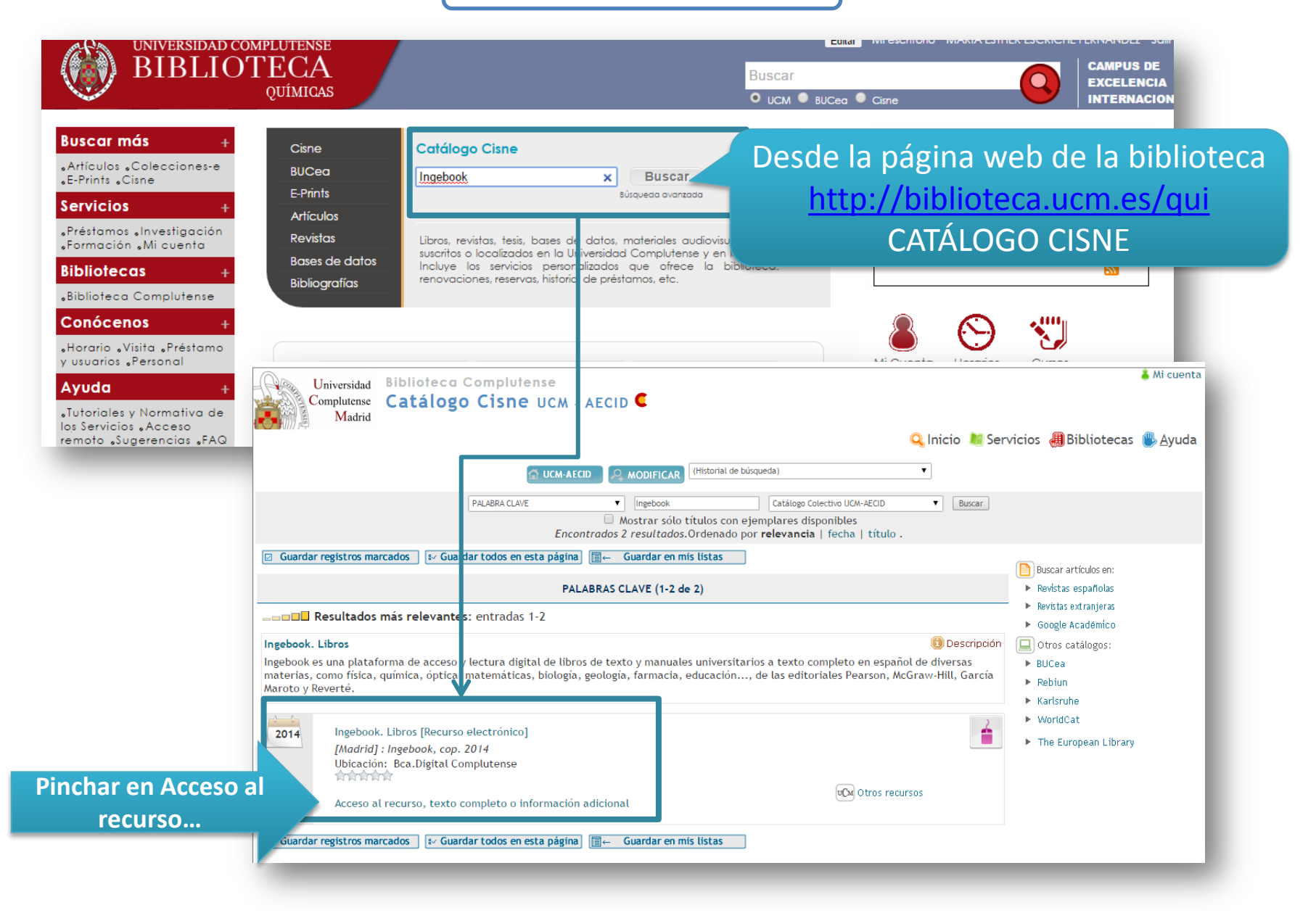

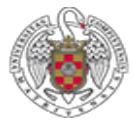

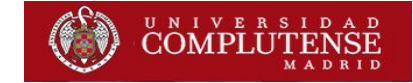

#### En los dos casos, accedemos a la página de Ingebook para la UCM

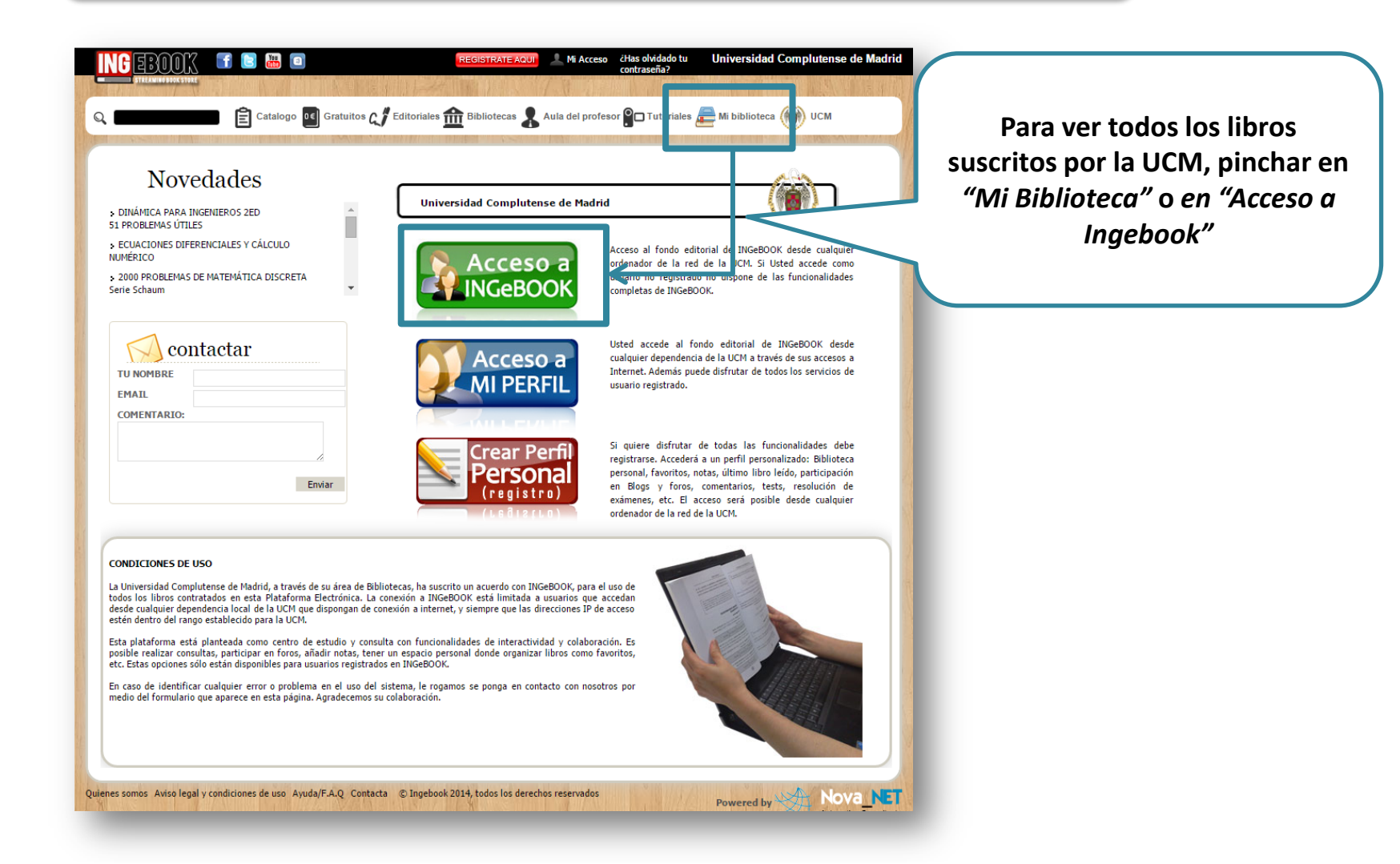

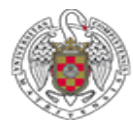

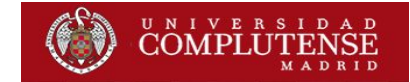

# Aparece el listado de todos los libros suscritos por las distintas bibliotecas

| Catalogo 💽 Gratuitos (                                  | J Editoriales 🏦 Bibliotecas                                                                          | a 💄 Aula del pr           | ofesor <b>P</b> Tutoriale    | s <del>टि</del> Mi biblioteca 🍥 UCN | 1                                                                                                    |                      |
|---------------------------------------------------------|----------------------------------------------------------------------------------------------------|---------------------------|------------------------------|-------------------------------------|----------------------------------------------------------------------------------------------------|----------------------|
| 🟦 Universidad 🎯 Mi Biblioteca 🚼 Ord                     | ienar 📕 Vista listado                                                                                | Vista M                   | iniaturas                    | Bioquímica   pág                    | inas: 1 / 1374                                                                                                    |                      |
| Título/Subtítulo:                                       | Autor:                                                                                               | Todos                     | •                            | ISBN:                               | 1                                                                                                    |                      |
| Área: Todas ▼ Sección:                                  | odas ▼ Grado:                                                                                        | Todos                     | ۲                            | Limpiar                             |                                                                                                    | 3" Edición           |
|                                                         |                                                                                                    |                           |                              |                                     | and the second                                                                                                    | Rinnuímica           |
| lítulo                                                  | Autores                                                                                              | Editorial                 | Área                         | Sección                             | Construction of the owner of the                                                                                                    | Bioquinicu           |
| 000 PROBLEMAS DE MATEMÁTICA DISCRETA<br>Serie Schaum    | Marc Lars Lipson<br>Seymour Lipschutz                                                                | McGraw-Hill               | Ciencias y Salud             | Matemática                          | /                                                                                                    | Shall a              |
| LGEBRA<br>est v. Problemas                              | Juan De Burgos Román                                                                                 | García Maroto<br>Editores | Ciencias y Salud             | Matemática                          |                                                                                                    |                      |
| LGEBRA LINEAL Y GEOMETRÍA CARTESIANA                    | Juan De Burgos Román                                                                                 | McGraw-Hill               | Ciencias y Salud             | Matemática                          |                                                                                                    |                      |
| LGEBRA LINEAL Y SUS APLICACIONES<br>faterial Gratuito   |                                                                                                    | Pearson                   |                              |                                     | and the second second se                                                                                                    | CALL LOA             |
| NÁLISIS BÁSICO DE CIRCUITOS ELÉCTRICOS Y<br>LECTRONICOS | Amaya Ibarra Lasa<br>Izaskun Etxeberria<br>Uztarroz<br>Olatz Arbelaitz Gallego<br>Txelo Ruiz Vázquez | Pearson                   | Arquitectura e<br>Ingeniería | Electrónica                         |                                                                                                    |                      |
| NALISIS DE DATOS MULTIVARIANTE                          |                                                                                                    |                           | alud                         | Matemática                          | A second and a second and                                                                                                    |                      |
| NÁLISIS ESTADÍSTICO CON SPSS 14                         |                                                                                                    |                           | alud                         | Matemática                          | Committee and the second second second second second second second second second second second second second s                                                                                                    |                      |
| NÁLISIS MATEMÁTICO I (de una variab Para a              | cceder al libi                                                                                       | ro, pinc                  | har alud                     | Matemática                          |                                                                                                    | home a star          |
|                                                         | ítulo y co obr                                                                                       | irá un v                  |                              | Educación                           |                                                                                                    | Ovietesher V Hethnie |
| enert                                                   | uiu y se abr                                                                                         |                           |                              |                                     | PEARSO                                                                                                    | Kensal E. Van Holde  |
| desde e                                                 | el que podrás                                                                                        | : acced                   | er al                        |                                     | And the second second s | Kevin G. Ahern       |
| IOLOGÍA CELULAR Y MO Índic                              | e, hacer anot                                                                                        | acione                    | sy 🗖                         | nología y C                         |                                                                                                    |                      |
| IOQUÍMICA<br>In enfoque basico aplicado a las ciencias  | leer el libi                                                                                         | o                         | alud                         | Biología y C                        |                                                                                                    |                      |
| IOQUÍMICA 3ED                                           |                                                                                                    |                           | alud                         | Biología y Ciencias de la Sali      | ud<br>1368                                                                                                    |                      |
| IOQUÍMICA 4ED                                           | Christopher K. Mathews                                                                               | Pearson                   | Ciencias y Salud             | Biología y Ciencias de la Sal       | ud 1376                                                                                                    |                      |
| 310QUÍMICA. LAS BASES MOLECULARES DE LA VIDA            | James R. McKee                                                                                       | McGraw-Hill               | Ciencias y Salud             | Biología y Ciencias de la Sali      | ud 770                                                                                                    |                      |
|                                                         | Lrudy McKee                                                                                          |                           |                              |                                     |                                                                                                    |                      |

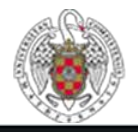

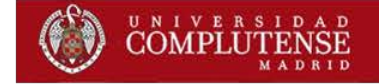

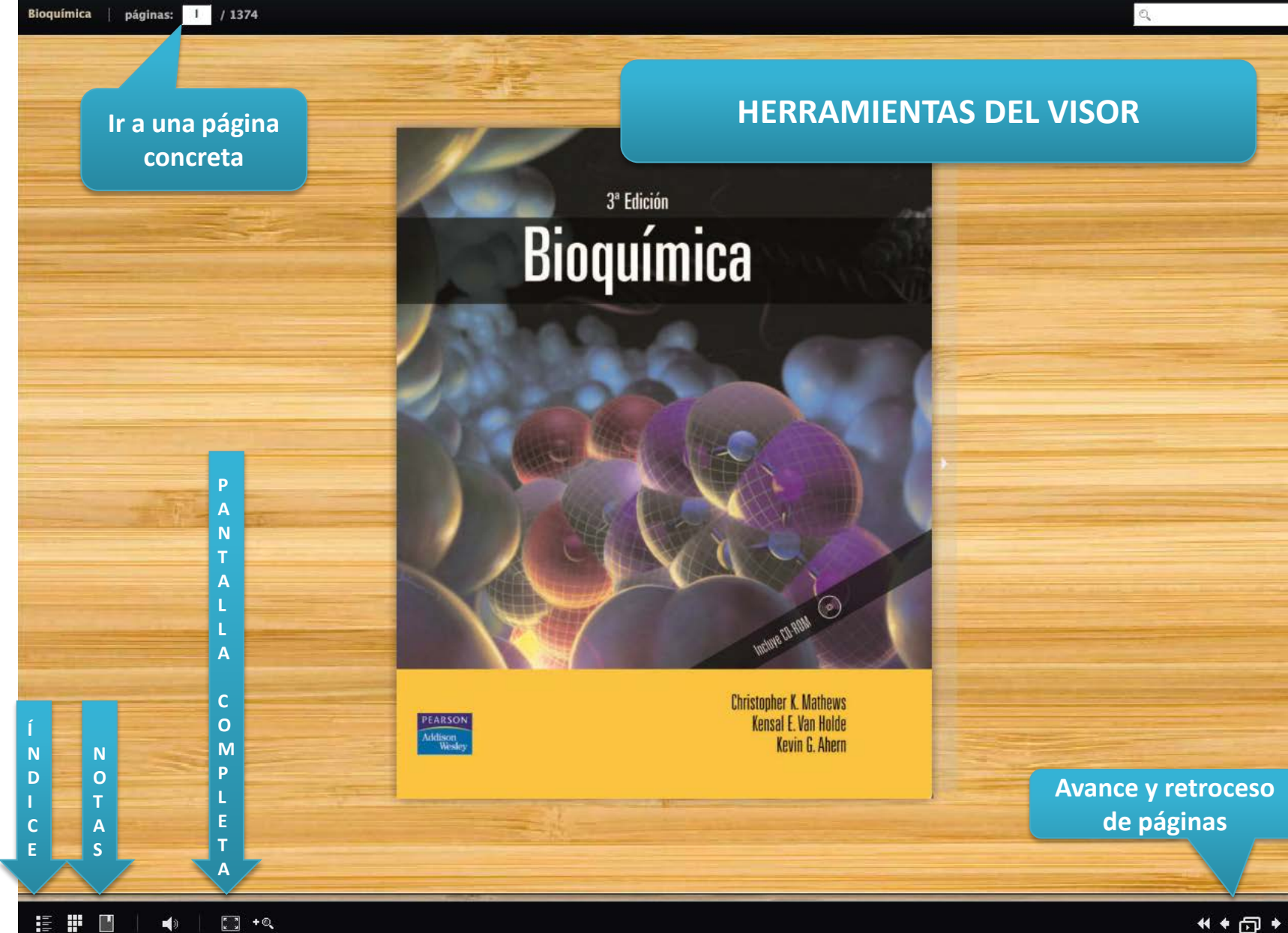

Para cualquier duda, acude al personal de la Biblioteca.